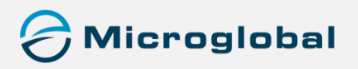

# ¿CÓMO ME REGISTRO A LA PROMO?

- 1. Ingreso a www.microglobal.com.ar.
- 2. Click en el acceso directo a la plataforma Global On Line.

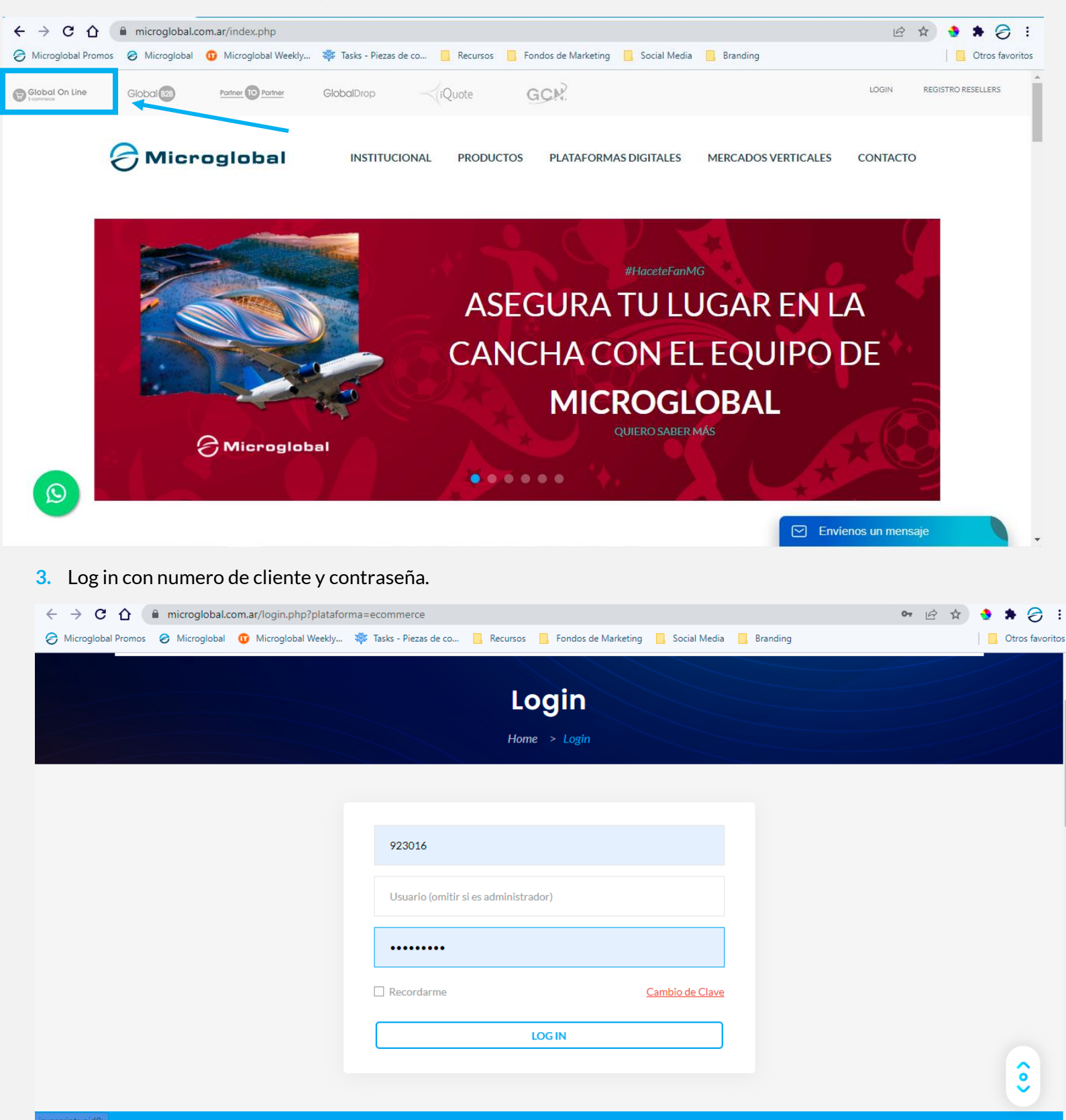

4. La primera pantalla siempre mostrará las promociones activas. Click en el botón de Registrese.

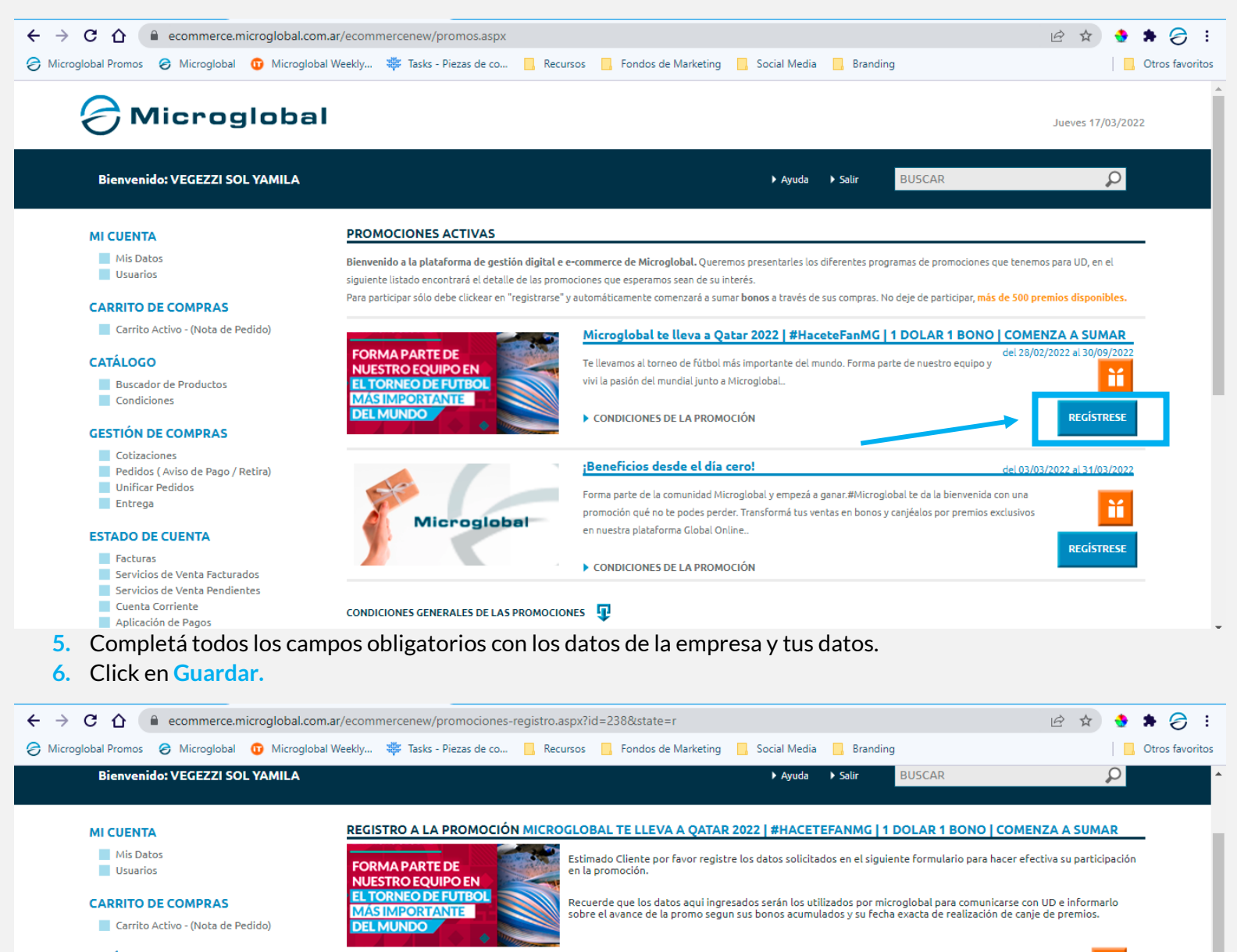

Importante: Recuerde Los datos del contacto no podrán ser modificados en el transcurso de la promoción

svegezzi@microglobal.com.ar

Dirección de Entrega de Premios

Piedra

1702

1140

CABA

CABA

VOLVER

GUARDAR

CALLE\*

NRO\*

LOCALIDAD<sup>a</sup>

PROVINCIA

CP\*

Sol

Vegezzi

43702123

Marketing

### CATÁLOGO

- Buscador de Productos
- Condiciones

# **GESTIÓN DE COMPRAS**

- Cotizaciones
- Pedidos ( Aviso de Pago / Retira)
- Unificar Pedidos
- Entrega

## ESTADO DE CUENTA

- Facturas

### \* Campos Obligatorios. Ingrese un mail válido Servicios de Venta Facturados Servicios de Venta Pendientes Cuenta Corriente ► CONDICIONES DE LA PROMOCIÓN Aplicación de Pagos **PROMOCIONES Y BENEFICIOS**

Los premios son de stock limitado

NOMBRE\*

APELLIDO<sup>3</sup>

**TELÉFONO<sup>3</sup>** 

MAIL\*

CELULAR

CARGO

#### Promociones Activas

# ¡Ya estás registrado y participando de la promo Qatar!

Consulta las bases y condiciones de la promo a través de Global Online ingresando a www.microglobal.com.ar o aquí.